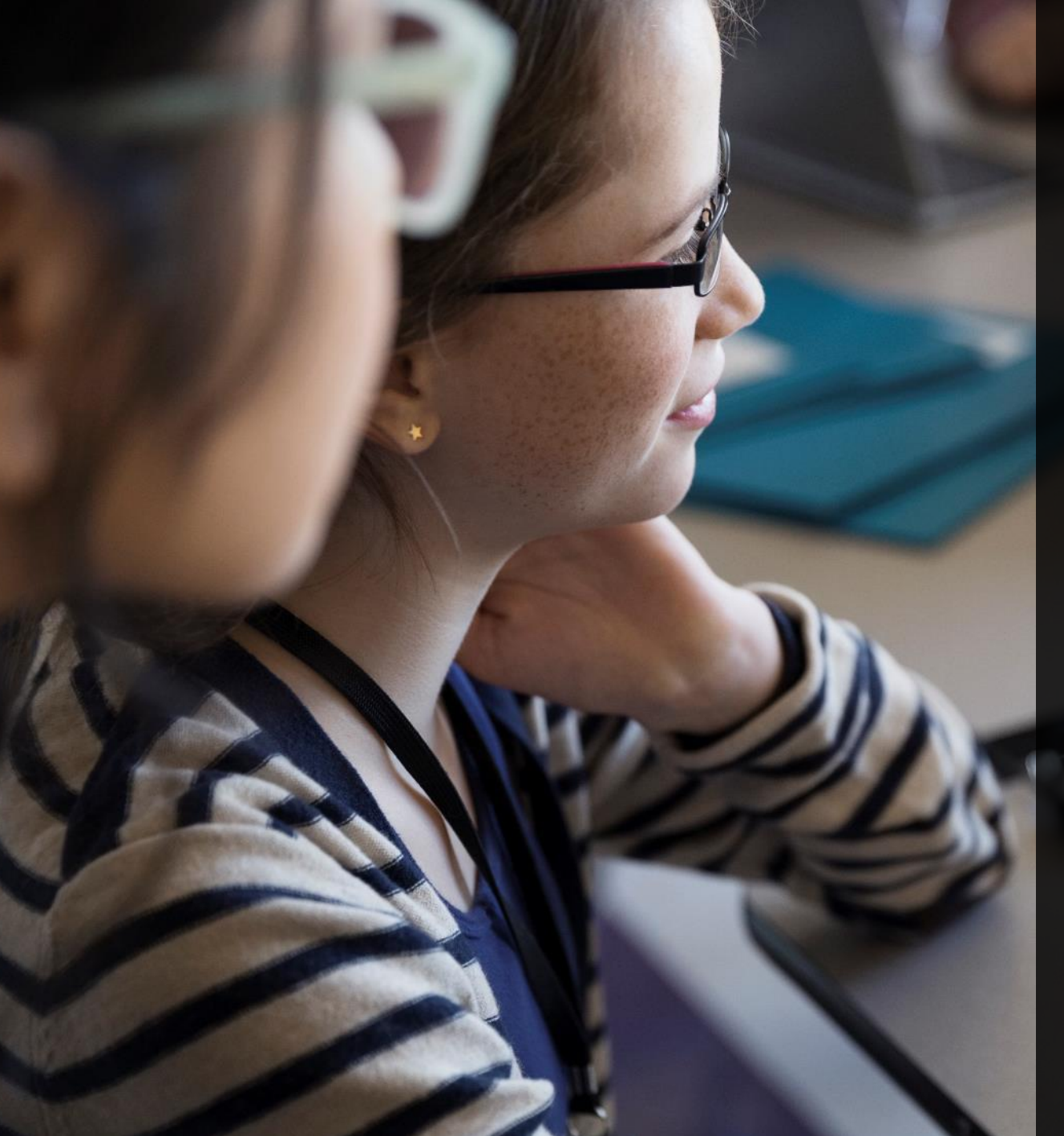

### Servicios Escolares

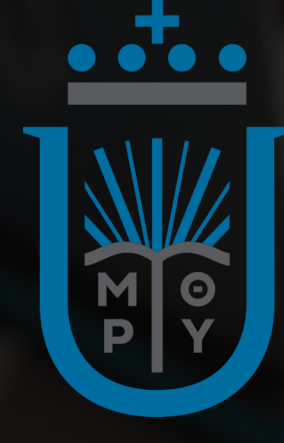

# Manual REINSCRIPCIONES iCECC

Servicios Escolares

## **Enlace al iCECC**

https://servicios.ver.ucc.mx/icecc/

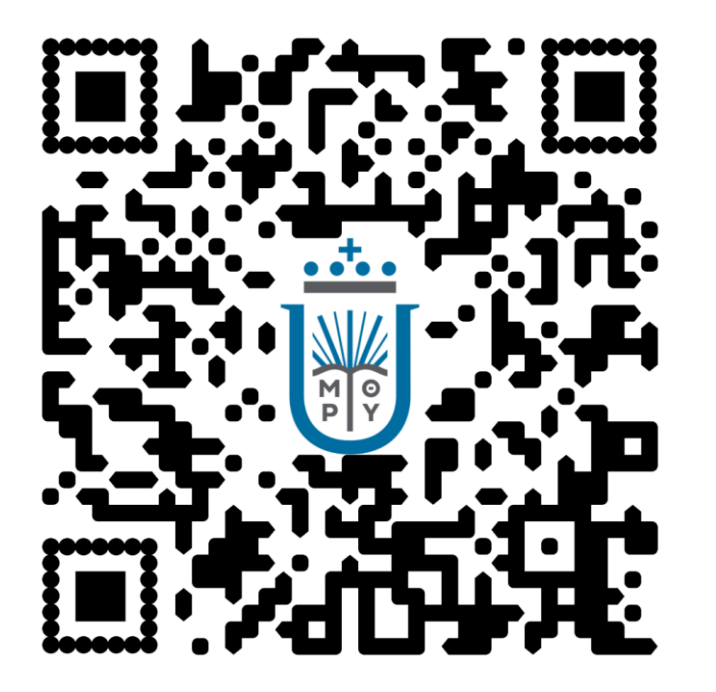

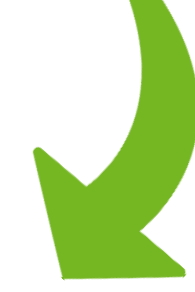

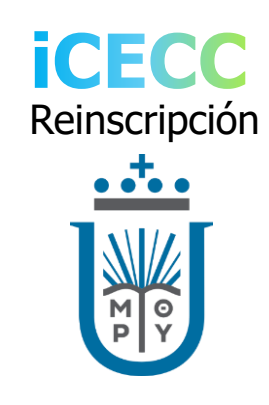

Para reinscribirte es necesario hacerlo desde tu cuenta de iCECC, a la cual puedes acceder desde la PC o de dispositivos móviles.

#### Servicios Escolares

### Accede al iCECC 2 Usuario CENTRO DE ESTUDIOS 200560000 Ingresar CRISTÓBAL COLÓN, A 1 Contraseña Generar o recuperar contraseña ..... 3 Contraseña 2 3

**iCECC** Reinscripción

Ingresa los siguientes datos:

Usuario (matrícula de alumno)

Selecciona la opción ingresar.

En caso de no recordar tu contraseña podrás recuperarla en la opción Generar o recuperar contraseña.

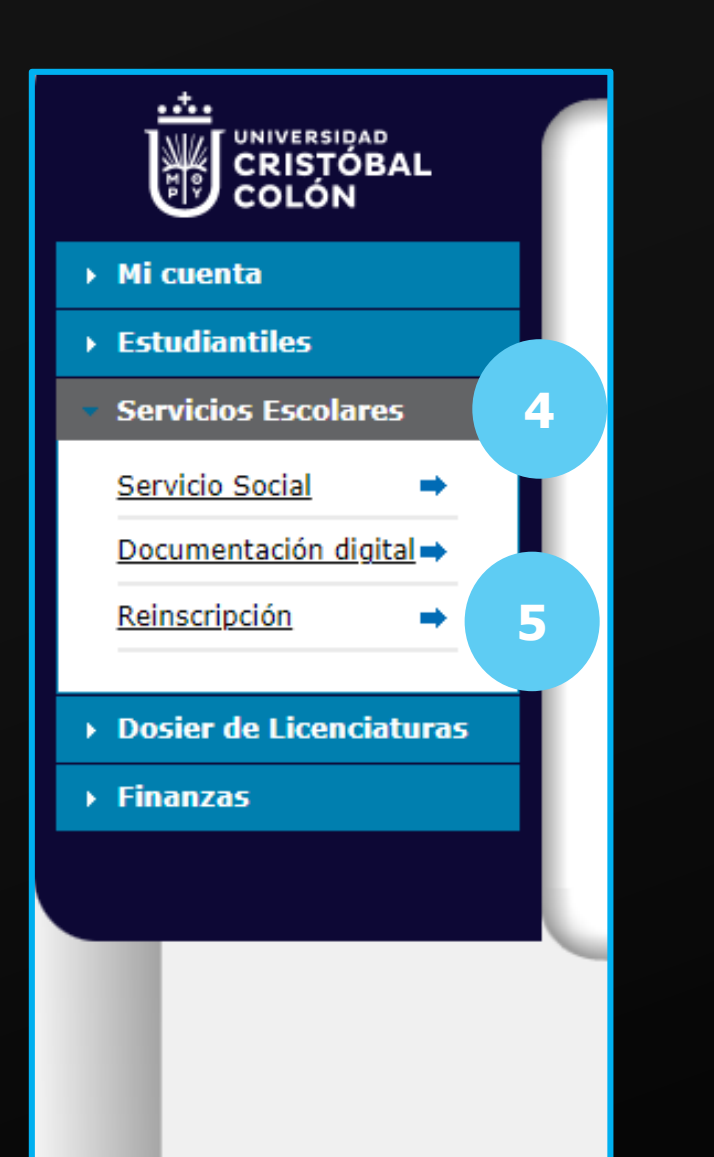

# **Reinscripciones desde iCECC**

Seleccionar:

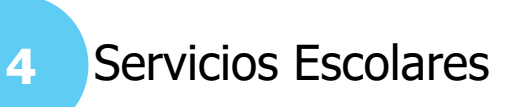

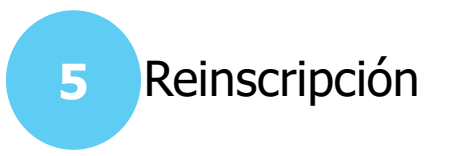

### Pasos de la reinscripción desde iCECC

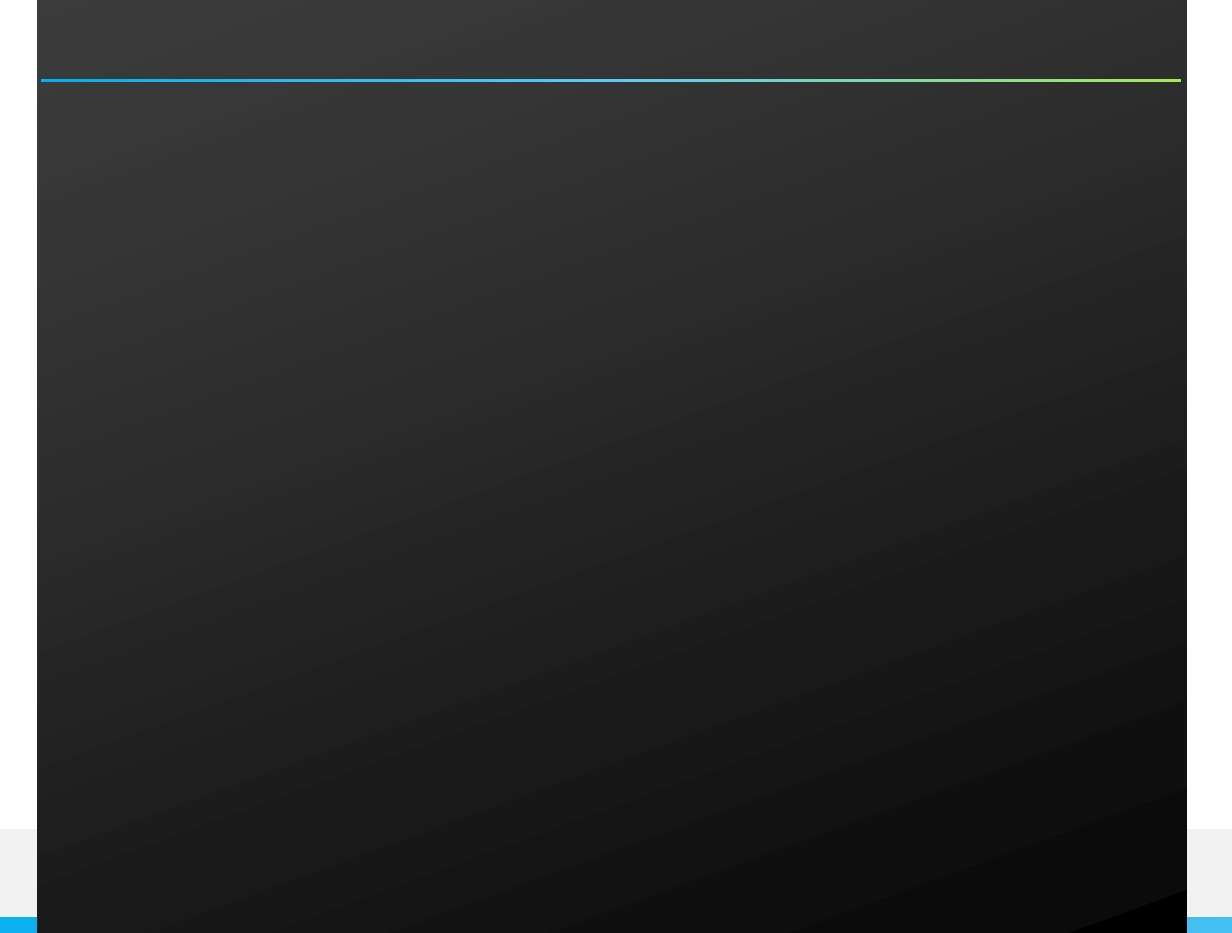

Paso 1: Lista de materias a cursar.

Paso 2: Esquema de pago.

Paso 3: Notificación de costos.

Paso 4: Realizar pago.

Para considerarte reinscrito deberás cumplir con todos los pasos señalados dentro del periodo de reinscripción. En la pantalla se mostrará la siguiente información relacionada a la carga de materias del periodo escolar de reinscripción:

- Nombre de las materias, grado, grupo, oportunidad, créditos y horario por materia.
- Total de créditos, costo por crédito, pago de reinscripción y pago de colegiaturas.
- Para agregar o quitar materias, en caso que la modalidad del programa académico lo permita, deberás seleccionar la opción **Ajustar mi lista de materias.**

6

7

Si tu carga de materias es la correcta y no requieres hacer ajustes, selecciona la opción **Confirmar y continuar.** 

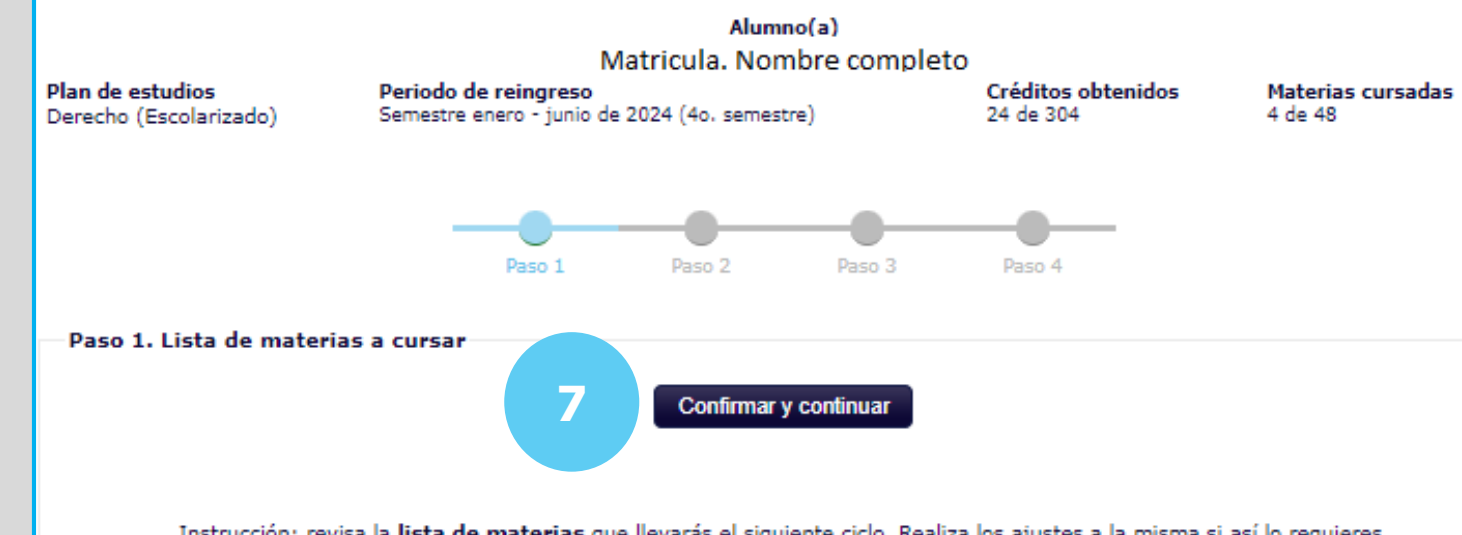

Instrucción: revisa la lista de materias que llevarás el siguiente ciclo. Realiza los ajustes a la misma si así lo requieres.

| 36<br>Total de créditos ( |                                  | 1,090.00<br>Costo cada crédito |       | 8,915.00<br>Pago reinscripción |          |       | 7,848.00<br><b>Pago colegiaturas</b><br>[ <u>Ajustar mi lista de materias</u> ] |
|---------------------------|----------------------------------|--------------------------------|-------|--------------------------------|----------|-------|---------------------------------------------------------------------------------|
|                           | Materia                          | Grado                          | Grupo | Oportunidad                    | Créditos |       | Horario                                                                         |
| 1                         | Programa de tutorias             | 4                              | А     | 1 OP                           | 0        | Jue 1 | 12 a 13 horas.                                                                  |
| 2                         | Derecho procesal del trabajo     | 4                              | A     | 1 OP                           | 6        | Lun   | 7 a 9, Mié 8 a 9 horas.                                                         |
| з                         | Títulos y operaciones de crédito | 4                              | A     | 1 OP                           | 6        | Mar   | 9 a 11, Jue 11 a 12 horas.                                                      |
| 4                         | Derecho internacional público    | 4                              | А     | 1 OP                           | 6        | Lun   | 11 a 13, Mar 11 a 12 horas.                                                     |
| 5                         | Contratos civiles                | 4                              | А     | 1 OP                           | 6        | Lun   | 9 a 11, Mar 8 a 9 horas.                                                        |
| 6                         | Derecho ambiental y sustentable  | 4                              | А     | 1 OP                           | 6        | Mié 9 | 9 a 11, Jue 10 a 11 horas.                                                      |
| 7                         | Sociedad, ética y contexto       | 4                              | A     | 1 OP                           | 6        | Lun   | 13 a 14, Mar 12 a 14 horas.                                                     |

| Alumno(a)                                                                              |   |                                                    |                                                |                     |                                    |  |  |  |  |
|----------------------------------------------------------------------------------------|---|----------------------------------------------------|------------------------------------------------|---------------------|------------------------------------|--|--|--|--|
| Ajustar lista de materias                                                              |   |                                                    |                                                |                     |                                    |  |  |  |  |
|                                                                                        |   | Lista de materias a                                | cursar el siguie                               | ente ciclo          | í                                  |  |  |  |  |
|                                                                                        |   | Mueve hacia abajo las m<br>dando clic sol          | naterias que <b>no</b> d<br>bre la fecha naran | esees cursar<br>ija | r                                  |  |  |  |  |
|                                                                                        |   | Materia                                            | Oportunidad                                    | Créditos            | Horario                            |  |  |  |  |
| 1                                                                                      | 0 | Programa de tutorias<br>Grupo: 4A                  | 1 OP                                           | 0                   | Jue 12 a 13 horas.                 |  |  |  |  |
| 2                                                                                      | € | Derecho procesal del trabajo<br>Grupo: 4A          | 1 OP                                           | 6                   | Lun 7 a 9, Mié 8 a 9 horas.        |  |  |  |  |
| 3                                                                                      | € | Títulos y operaciones de crédito<br>Grupo: 4A      | 1 OP                                           | 6                   | Mar 9 a 11, Jue 11 a 12 horas.     |  |  |  |  |
| 4                                                                                      | € | Derecho internacional público<br>Grupo: 4A         | 1 OP                                           | 6                   | Lun 11 a 13, Mar 11 a 12<br>horas. |  |  |  |  |
| 5                                                                                      | € | Contratos civiles<br>Grupo: 4A                     | 1 OP                                           | 6                   | Lun 9 a 11, Mar 8 a 9 horas.       |  |  |  |  |
| 6                                                                                      | € | Derecho ambiental y sustentable<br>Grupo: 4A       | 1 OP                                           | 6                   | Mié 9 a 11, Jue 10 a 11 horas.     |  |  |  |  |
| 7                                                                                      | ₹ | Sociedad, ética y contexto<br>Grupo: 4A            | 1 OP                                           | 6                   | Lun 13 a 14, Mar 12 a 14<br>horas. |  |  |  |  |
|                                                                                        |   | Otras mate                                         | erias disponible                               | 5                   |                                    |  |  |  |  |
| 2 Mueve hacia arriba las materias que desees cursar<br>dando clic sobre la fecha verde |   |                                                    |                                                |                     |                                    |  |  |  |  |
|                                                                                        |   | Materia                                            | Oportunidad                                    | Créditos            | Horario                            |  |  |  |  |
| 1                                                                                      | 1 | Derecho constitucional<br>Grupo: 2A                | 1 OP                                           | 6                   | Lun 10 a 11, Mié 9 a 11 horas.     |  |  |  |  |
| 2                                                                                      | t | Derechos humanos y garantías<br>Grupo: 2A          | 1 OP                                           | 6                   | Mié 11 a 13, Jue 10 a 11<br>horas. |  |  |  |  |
| з                                                                                      | t | Fundamentos del delito y criminología<br>Grupo: 2A | 1 OP                                           | 6                   | Mié 7 a 9, Jue 7 a 8 horas.        |  |  |  |  |
| 4                                                                                      | t | Derechos reales y sucesiones<br>Grupo: 2A          | 1 OP                                           | 6                   | Mar 8 a 9, Jue 8 a 10 horas.       |  |  |  |  |
| 5                                                                                      | 0 | Derecho del trabajo<br>Grupo: 2A                   | 6 OP                                           | 6                   | Lun 8 a 10, Mar 9 a 10 horas.      |  |  |  |  |

Nota: las materias que aquí aparecen son las que actualmente están disponibles para ser curs. Si falta alguna, consúltalo al jefe de área de tu programa académico.

1 OP

Lun 11 a 13, Mar 11 a 12

3

Cerrar

horas

Fenomenología de las culturas religiosas

Ajustar mi lista de materias

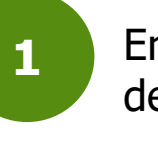

En la parte superior muestra la carga ideal de materias a cursar.

En la parte inferior muestra otras materias disponibles.

Seleccionar:

2

Para **BAJA** de materia.

Seleccionar:

Para AGREGAR materia.

En caso de empalme de horario, no será posible cargar materias adicionales.

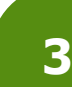

Una vez realizada la carga de materias, oprimir el botón **Cerrar**.

En la pantalla se mostrará el **Esquema de pagos.** Este no incluye beca o algún descuento, este se verá reflejado en el estado de cuenta al finalizar el proceso de reinscripción.

Para continuar, seleccionar el botón **Siguiente.** 

No aplica cuota de reinscripción para posgrados.

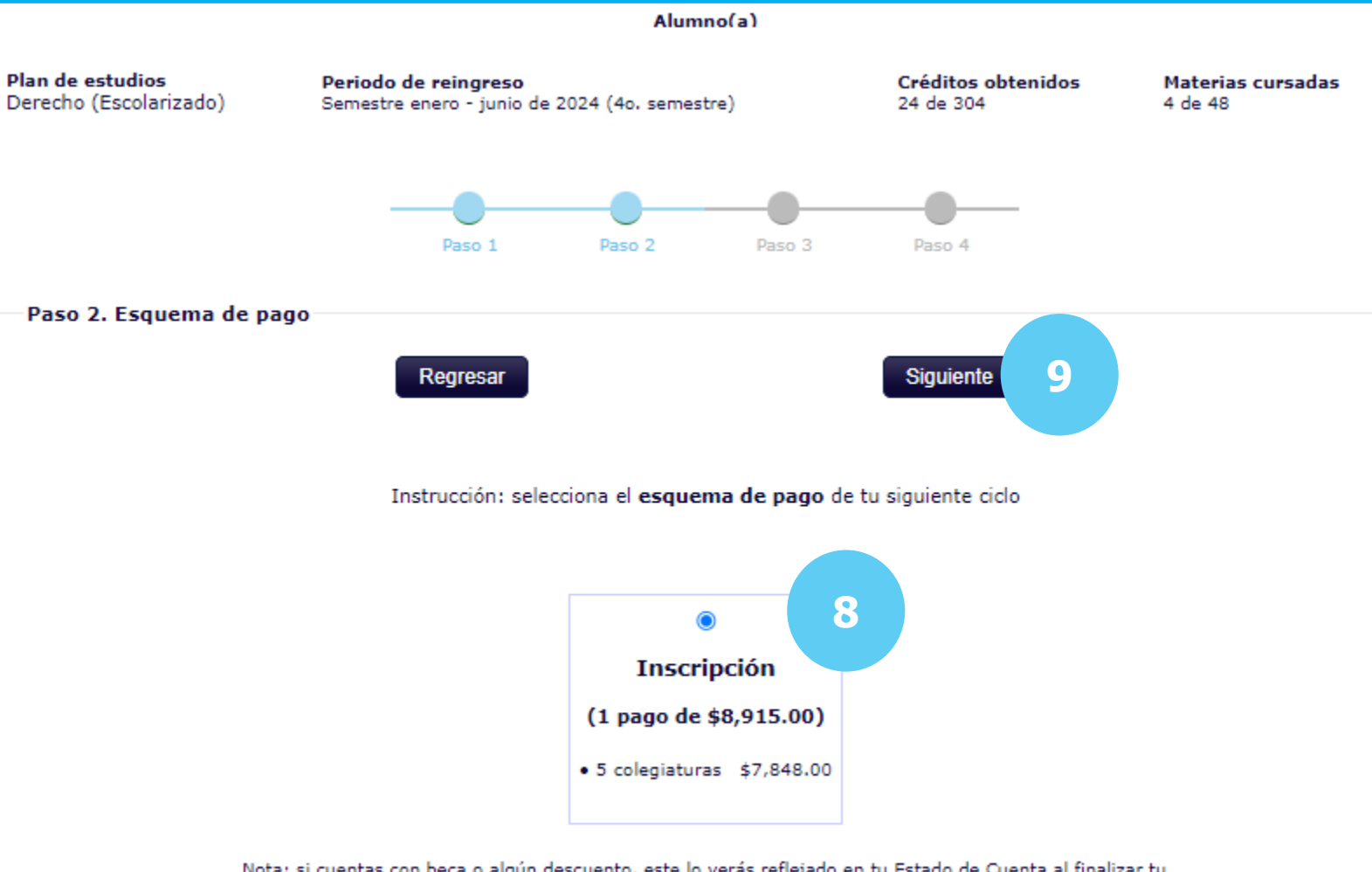

Nota: si cuentas con beca o algún descuento, este lo verás reflejado en tu Estado de Cuenta al finalizar tu proceso de reinscripción.

8

9

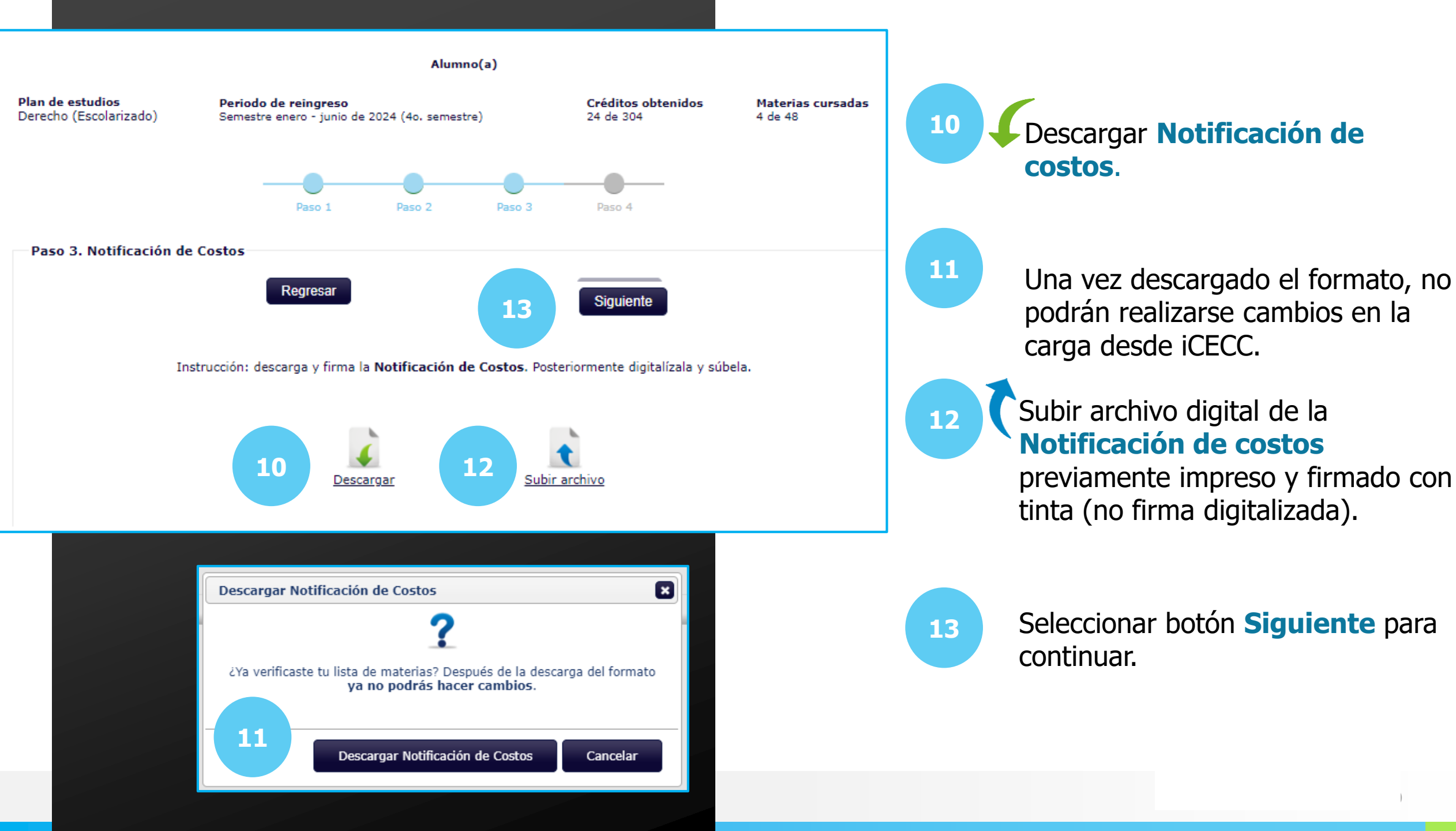

En la pantalla se mostrará la lista de materias a cursar con el horario respectivo.

15

14

Para finalizar la reinscripción, es necesario realizar el pago.

- El pago en línea lo podrás realizar en línea desde tu cuenta iCECC, en Finanzas.
- El **pago en efectivo** directo en **Cajas de la UCC.**

No aplica el paso número 15 para posgrados.

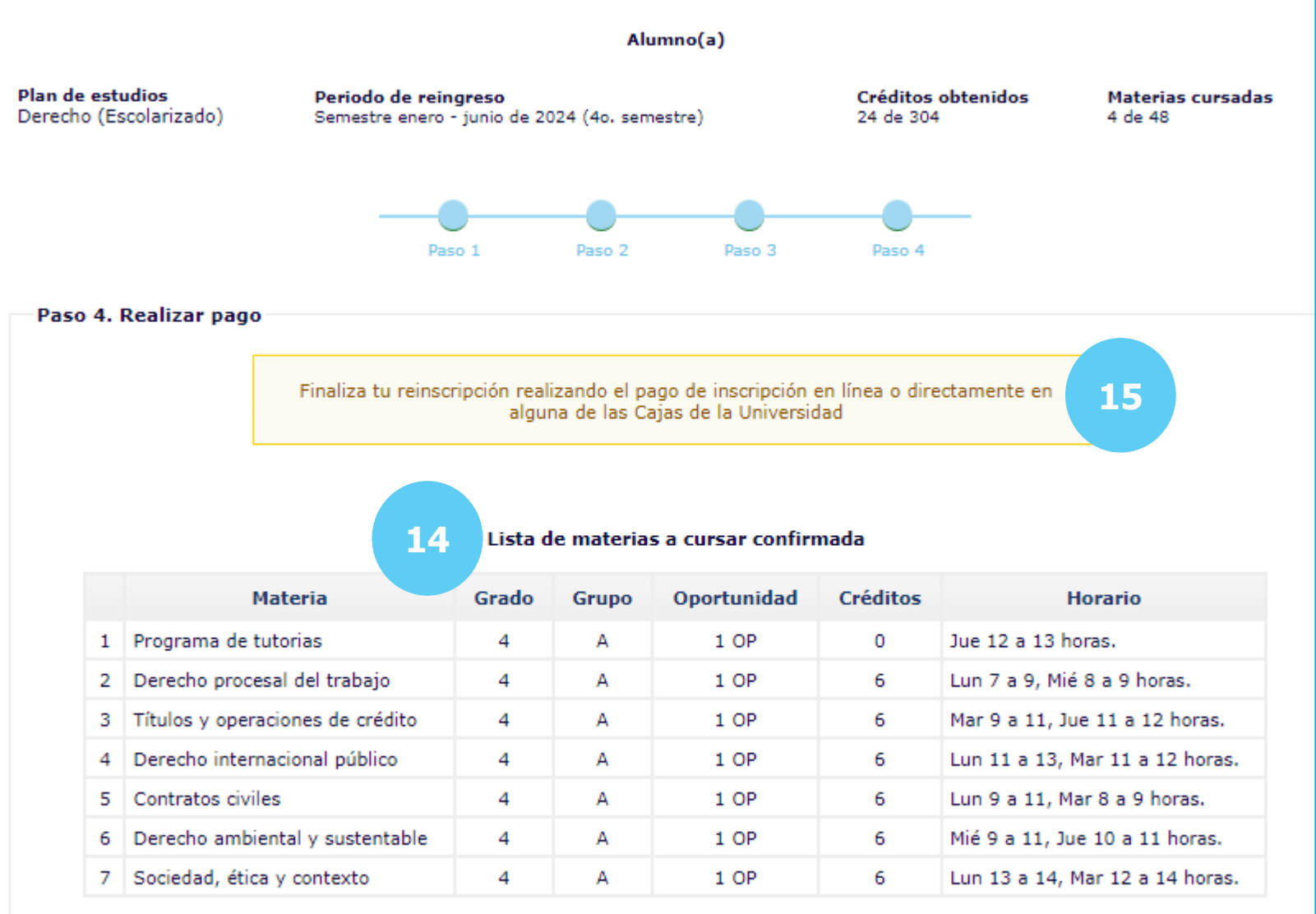

Nota: cualquier duda o aclaración, comunícate con el departamento de Servicios Escolares al correo escolares@ucc.mx

En caso de requerir asistencia, acudir a ventanilla de Servicios Escolares de tu campus o enviar correo a: escolares@ucc.mx

Horario de atención ventanilla de Servicios Escolares: Lunes a viernes de 8:00 a 13:00 hrs. y de 16:00 a 19:00 hrs. y sábado de 8:00 a 13:00 hrs.

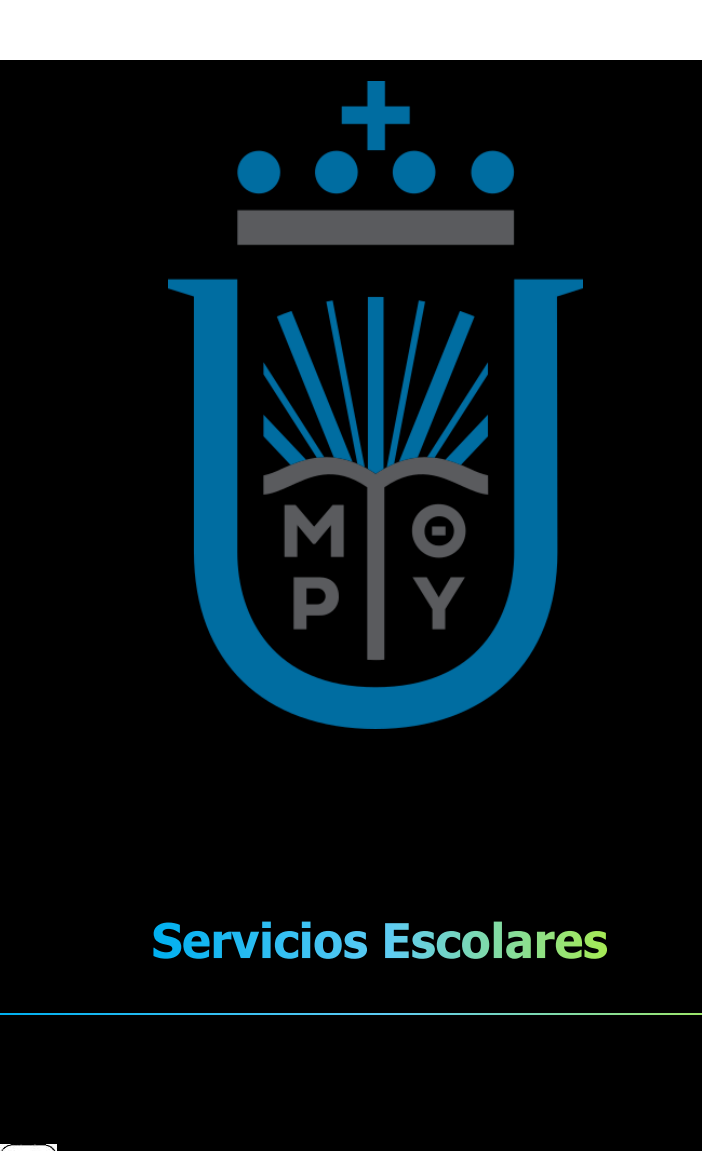

| R  |              | <b>C</b>  |       |
|----|--------------|-----------|-------|
| 25 | $\cap$       | Sarvicing | Iarac |
| 77 | $\mathbf{O}$ |           |       |
| U, |              |           |       |
|    |              |           |       |

- $\boxtimes$  o escolares@ucc.mx
- https://escolares.ucc.mx/